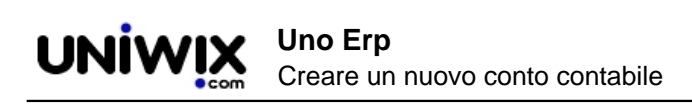

## Creare un nuovo conto contabile

## 1. Creare un nuovo conto contabile

Per creare un nuovo conto contabile, recarsi in Contabilità > Gestione conti.

Con il tasto [Nuovo] compilare il modulo seguendo le istruzioni indicate dalle icone (?)

| COSTI PER SERVIZI           | ~                 | 0                                    |
|-----------------------------|-------------------|--------------------------------------|
|                             |                   |                                      |
|                             |                   | 0                                    |
| 0                           |                   |                                      |
| Riclassificazione DARE CEE  | ~                 | 0                                    |
| Riclassificazione AVERE CEE | ~                 | 0                                    |
|                             |                   |                                      |
|                             | COSTI PER SERVIZI | COSTI PER SERVIZI  COSTI PER SERVIZI |

Una volta salvato il conto esso sarà reso disponibile nella lista dei conti dove verranno esposti i saldi e il pulsante per accedere al Partitario.

Nella lista dei conti è sempre presente l'icona che consente di spegnere i conti non movimentati; se invece il conto ha dei movimenti e un saldo diverso dallo zero, non sarà possibile spegnere il conto.

Potrebbe verificarsi il caso di dover modificare il mastro cui è legato un conto.

Detta operazione è fattibile cliccando sull'icona di Modifica e selezionando il nuovo mastro. E' il caso di sottolineare che variando il mastro, l'azione si riverbererà anche nei movimenti precedenti, quindi si consiglia di porre massima attenzione e di non utilizzarla se ad esempio si è già depositato un bilancio che contiene detti mastri.

Se dovete creare i "conti bancari" utilizzate SEMPRE e SOLTANTO l'apposita funzione "Gestione banche" (<u>leggi qui come</u> <u>fare</u>)